# Aktivace Wisol evaluation kitu

### Připojení k zařízení

- 1. Připojte zařízení pomocí přiloženého USB kabelu
- 2. Zapněte zařízení posuvným vypínačem označeném jako On -> na pravé straně od USB portu

#### Windows

- 1. V nabídce vyhledejte Správce zařízení
- 2. Otevřete sekci Řadiče USB a poklepejte na zařízení s názvem USB Serial Converter B
- 3. Na kartě Upřesnit zatrhněte Load VCP a uložte nastavení tlačítkem OK
- 4. Odpojte zařízení z USB a znovu ho připojte
- 5. Nyní otevřete sekci **Porty (COM & LPT)** a opište si číslo sériového portu u zařízení **USB Serial Port** (např. USB Serial Port **COM7**)
- 6. Otevřete jakoukoliv terminálovou aplikaci (např. Putty) a připojte se na COM port z kroku 5

#### Mac

- 1. Otevřete aplikaci Terminál
- 2. Dohledejte zařízení ve adresáři /dev pomocí příkazu
  - a. 1s -1 /dev | grep tty.usbserial
  - b. Zařízení musí končit písmenem B (např. tty.usbserial-AX0000003B) nebo
- 3. Připojte se do sériové relace pomocí příkazu
  - a. screen /dev/tty.usbserial-AX0000003B

#### Linux

- 1. Otevřete terminálovou konzoli
- 2. Dohledejte zařízení ve adresáři /dev pomocí příkazu
  - a. ls -l /dev | grep ttyUSB
  - b. Zařízení musí končit písmenem 1 (např. ttyUSB1)
- 3. Doinstalujte aplikaci **screen** pomocí balíčkového systému Vaší distribuce (např. **sudo apt-get install screen**)
- 4. Připojte se do sériové relace pomocí příkazů
  - a. sudo su
  - b. screen /dev/ttyUSB1

### Aktivace zařízení

- 1. Pomocí výše uvedených kroků se připojte do sériové relace
- 2. Ověřte přípojení zadáním příkazu AT a stiskněte Enter dostanete odpověď ok
  - a. Obrazovka při psaní příkazu nebude nic zobrazovat, což je v pořádku
  - Pokud **OK** nevidíte, zkontrolujte správnost COM portu a případně vyzkoušejte jiný USB kabel
- 3. Zadejte příkaz **AT\$I=10** a stiskněte Enter jako odpověď se Vám vrátí ID zařízení
- 4. Zadejte příkaz AT\$I=11 a stiskněte Enter jako odpověď se Vám vrátí PAC zařízení

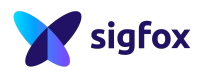

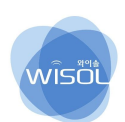

- 5. Tyto údaje držte v tajnosti, jelikož je lze použít pouze 1x
- 6. Přihlaste se na adresu https://backend.sigfox.com
  - a. Aktivační údaje Vám byly zaslány z adresy backend-noreply@sigfox.com
- 7. Aktivujte zařízení pomocí návodu Úvod využití sítě SIGFOX na stránce https://simplecell.eu/dev/
- 8. V sériové konzoli odešlete zprávu s obsahem BABADEDA do sítě Sigfox pomocí příkazu
  - a. At\$sf=babadeda

## Doplňující informace

Získání přístupu k datasheetům a podrobné technické dokumentaci

- Registrujte se na adrese http://support.wisol.co.kr/en/redirect/
- Vyplňtě krátký dotazník na adrese <u>https://goo.gl/forms/blHl7LALcflpKewG3</u>
- Vyčkejte na schválení SimpleCellem a SIGFOXem během 2 dní (kvalifikace)
- Poté získáte přístup k datasheetům a podrobné technické dokumentaci

Podpora

- Další podrobné informace naleznete také na adrese <u>http://simplecell.eu/dev</u>
- V případě problému s aktivací, nebo jakýchkoliv dalších dotazů nás můžete kontaktovat na adrese <u>https://simplecell.eu/kontakt/</u>

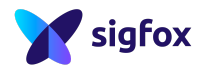

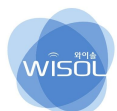